# Fujitsu Partner Extranet Browser configuration Guideline for Partners

### Introduction

This document describes how to access the Fujitsu Partner Extranet web site and how to resolve some common access issues.

### Helpdesk contact

Please use our contact form or email to our qualified support staff: extranet@ts.fujitsu.com

### Login page

If the page shown in Figure 1 is displayed, the Fujitsu Partner Extranet is being accessed externally, i.e.: over the Internet in the same way as an external partner. Only partner accounts are able to sign in via this page; signing in with a Fujitsu account will not work!

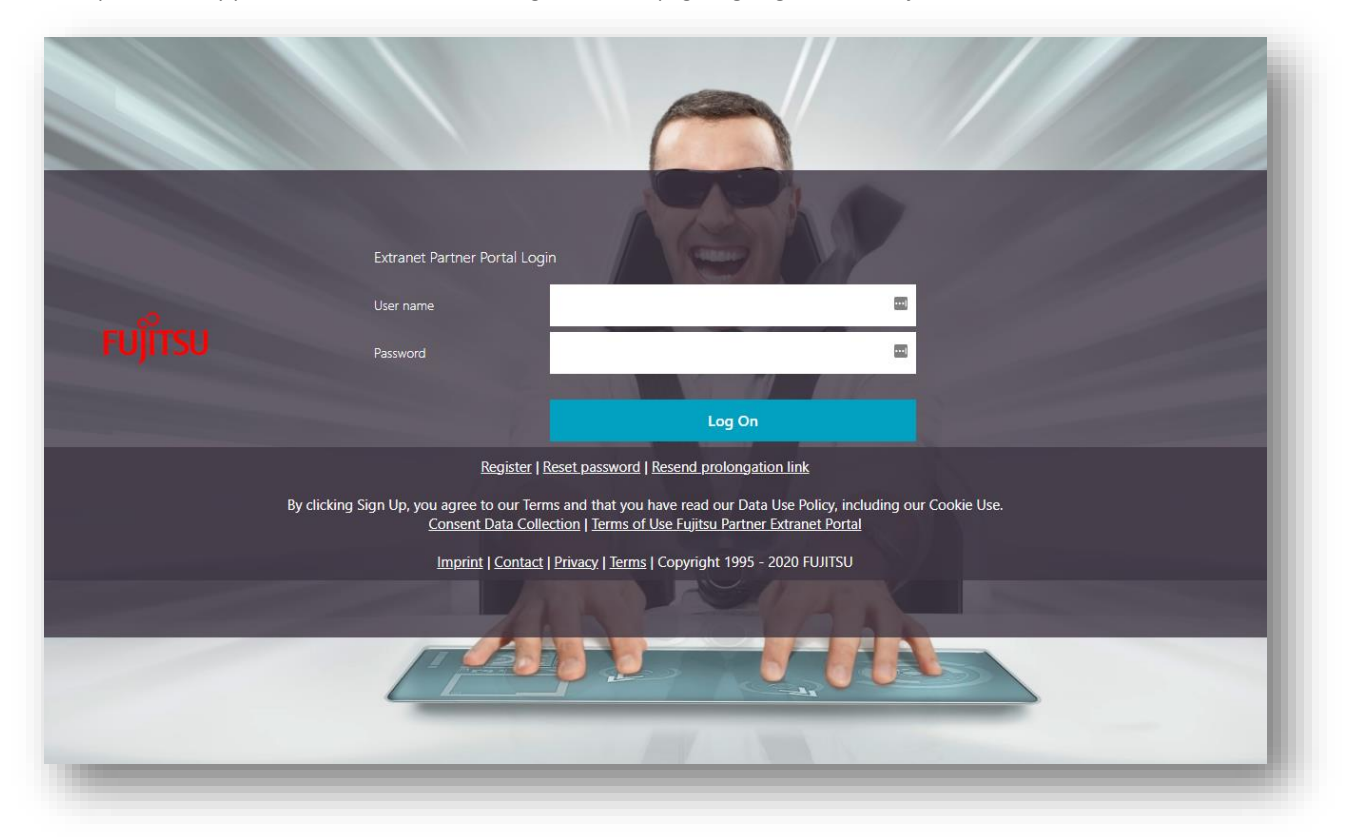

Figure 1: Internet login page

### Access denied page

If the page shown in Figure 2 is displayed, one or more of the following situations has arisen:

- The current user account does not have sufficient permissions to access the Fujitsu Partner Extranet resource (e.g.: page, web site, document, etc.);
  - Solution: Contact the web site owner and ask for permissions. If the web site owner has enabled access requests, a notification can be sent to the site owner to request access via the link "Request access".

| form Cito ourser abo | aut your business need and a | ch for granting accord | <br> |              |
|----------------------|------------------------------|------------------------|------|--------------|
| norm site owner abo  | out your business need and a | sk for granting access |      |              |
|                      |                              |                        |      |              |
|                      |                              |                        |      | Send request |
|                      |                              |                        |      |              |

Figure 2: Access denied page

### Access denied page from web application firewall

If the page shown in Figure 23 is displayed, one or more of the following situations has arisen:

- You have enabled a browser plugin to protect your privacy.
  - Solution: disable anyonmizing plugins during your visit on our partner extranet infrastructure.

## Access Denied

You don't have permission to access "http://extranet.ts.fujitsu.com/s/CPP/ce/Pages/default.aspx" on this server.

Reference #18.dccd1002.1678971107.1d3c5721

Figure 3: Web application firewall protection

### External web browser configuration

To enable single sign on between trusted applications you need to add the Fujitsu's Partner Extranet hostnames to the Trusted site zone. If you expierence problems in opening office files like Excel, Word or Powerpoint this may solve your issue in parallel.

### 1. Internet Properties - system browser settings

- In Internet Explorer and Edge, go to settings and "Open your computer's proxy settings" Alternatively search "Internet Options" with the windows Start menu
- Then click the **Security** tab.
- In the "Select a zone" click **Trusted Sites**, and then click **Sites** Button to add trusted urls.

| Internet Properties ? X                                                                                                    |                                                                                                    |
|----------------------------------------------------------------------------------------------------|----------------------------------------------------------------------------------------------------|
| eral Security Privacy Content Connections Programs Advanced                                                                                                    | General Security Privacy Content Connections Programs Advanced                                                                                                    |
| elect a zone to view or change security settings.                                                                                                    | Select a zone to view or change security settings.                                                                                                    |
|                                                                                                    | 🛛 🔮 🗳 🗸 🚫                                                                                                    |
| Internet Local intranet Trusted sites Restricted sites                                                                                                    | Internet Local intranet Trusted sites Restricted sites                                                                                                    |
| Trusted sites                                                                                                    | Trusted sites X                                                                                                    |
| your files.<br>You have websites in this zone.<br>Security level for this zone<br>Allowed levels for this zone: All                                                                                                    | You can add and remove websites from this zone. All websites in this zone will use the zone's security settings.                                                                                                    |
| Medium     Dramate bafara downloading notantially uprafa content                                                                                                    | Add this website to the zone:<br>https://*.ts.fujitsu.com Add                                                                                                    |
| Medium - Prompts before downloading potentially unsafe content - Unsigned ActiveX controls will not be downloaded                                                                                                    | Add this website to the zone:<br>https://*.ts.fujitsu.com Add Websites:                                                                                                    |
| Medium - Prompts before downloading potentially unsafe content - Unsigned ActiveX controls will not be downloaded                                                                                                    | Add this website to the zone:<br>https://*.ts.fujitsu.com Add Websites: https://extranet.ts.fujitsu.com Remove                                                                                                    |
| Medium     Prompts before downloading potentially unsafe content     Unsigned ActiveX controls will not be downloaded     Enable Protected Mode (requires restarting Internet Explorer)                                    | Add this website to the zone:<br>https://*.ts.fujitsu.com Add Websites: https://extranet.ts.fujitsu.com https://extranet-eu.ts.fujitsu.com https://extranet.ts.fujitsu.com                                                                                                    |
| Medium     Prompts before downloading potentially unsafe content     Unsigned ActiveX controls will not be downloaded     Enable Protected Mode (requires restarting Internet Explorer)     Custom level     Default level | Add this website to the zone:<br>https://*.ts.fujitsu.com<br>Websites:<br>https://extranet.ts.fujitsu.com<br>https://extranet-eu.ts.fujitsu.com<br>https://extranet-my.ts.fujitsu.com                                                                                                    |
| Medium     Prompts before downloading potentially unsafe content     Unsigned ActiveX controls will not be downloaded     Default level     Custom level     Default level     Reset all zones to default level            | Add this website to the zone:          https://*.ts.fujitsu.com       Add         Websites:       https://extranet.ts.fujitsu.com       Remove         https://extranet-eu.ts.fujitsu.com       https://extranet-my.ts.fujitsu.com       Remove         Mtps://extranet-wy.ts.fujitsu.com       Ittps://extranet-my.ts.fujitsu.com       Ittps://extranet-my.ts.fujitsu.com         \text{Mtps://extranet-wy.ts.fujitsu.com       Ittps://extranet-my.ts.fujitsu.com       Ittps://extranet-my.ts.fujitsu.com |
|                                                                                                    | Add this website to the zone:<br>https://*.ts.fujitsu.com<br>Websites:<br>https://extranet.ts.fujitsu.com<br>https://extranet-eu.ts.fujitsu.com<br>https://extranet-my.ts.fujitsu.com<br>Memove                                                                                                    |
|                                                                                                    | Add this website to the zone:<br>https://*.ts.fujitsu.com<br>Websites:<br>https://extranet.ts.fujitsu.com<br>https://extranet-eu.ts.fujitsu.com<br>https://extranet-my.ts.fujitsu.com<br>Close                                                                                                    |

• In the Add this Web site to the zone box, type the <a href="https://\*.ts.fujitsu.com">https://\*.ts.fujitsu.com</a> site, and then click Add, and Close.

• Be sure that "Enable Protected Mode" checkbox is unchecked.

| Internet C   | )ptions                                         |                                                 |                         |                                     |                              | ?      | ×   |
|--------------|-------------------------------------------------|-------------------------------------------------|-------------------------|-------------------------------------|------------------------------|--------|-----|
| General      | Security                                        | Privacy                                         | Content                 | Connections                         | Programs                     | Advar  | ced |
| Selectia     | zone to v                                       | iew or cha                                      | nde secur               | ity settings.                       |                              |        |     |
|              |                                                 |                                                 | ige becan               |                                     |                              |        | ור  |
| Inte         | ernet L                                         | ocal intran                                     | et Trust                | ed sites Re                         | stricted<br>sites            |        |     |
| $\checkmark$ | Trusted<br>This zone<br>trust not<br>your files | <b>l sites</b><br>contains<br>to damag          | websites<br>e your cor  | that you<br>nputer or               | Site                         | es     |     |
| Secur        | You have<br>ity <u>l</u> evel fo                | e websites<br>r this zone                       | in this zor             | ne.                                 |                              |        | _   |
| Allo         | wed levels                                      | for this zo                                     | ne: All                 |                                     |                              |        |     |
| -            | - Med<br>P<br>- co<br>L                         | <b>ium</b><br>Prompts be<br>ntent<br>Insigned A | fore dowr<br>ctiveX cor | nloading poten<br>ntrols will not b | tially unsafe<br>e downloade | ed     |     |
|              | Enable Pro                                      | otected Mo                                      | ode (requi              | res restarting                      | Internet Exp                 | lorer) |     |
|              |                                                 |                                                 | Cus                     | tom level                           | <u>D</u> efault              | level  |     |
|              |                                                 |                                                 |                         | <u>R</u> eset all zon               | es to default                | level  |     |
|              |                                                 |                                                 |                         |                                     |                              |        |     |
|              |                                                 |                                                 | Oł                      | < C                                 | ancel                        | Арр    | ly  |

• Click **OK** to accept and save the changes.

### 2. Google Chrome

- $\circ$  ~ Click the 3 horizontal lines icon on the far right of the Address bar.
- Click on Settings, scroll to the bottom and click the Show Advanced Settings link.

| New tab<br>New window |           | 1       | Strl+T   |
|-----------------------|-----------|---------|----------|
| New incogni           | to window | Ctrl+Sł | hift+N   |
| History               |           |         | •        |
| Downloads             |           |         | Ctrl +J  |
| Bookmarks             |           |         | •        |
| Zoom                  | - 1       | 00% +   | 20       |
| Print                 |           |         | Ctrl + P |
| Find                  |           |         | Ctrl+F   |
| More tools            |           |         | •        |
| Edit                  | Cut       | Сору    | Paste    |
| Settings              |           |         |          |
| Heln                  |           |         | •        |

• Click on Change proxy settings.

| Ne | twork                      |                                                                |   |
|----|----------------------------|----------------------------------------------------------------|---|
|    | Google Chrome is using you | ir computer's system proxy settings to connect to the network. | l |
|    | Change proxy settings      |                                                                | l |
|    |                            |                                                                | 3 |
|    |                            |                                                                |   |

• Click the Security tab > Trusted Sites icon, then click Sites.

- Enter <u>https://\*.ts.fujitsu.com</u> , then click **Add**.
- $\circ \quad \ \ {\rm Click} \ \, {\rm Close} \ .$
- o Be sure that "Enable Protected Mode" checkbox is unchecked for Trusted sites.

### 3. <u>Firefox</u>

0

- From the Firefox menu, go to **Tools** > **Options**.
  - Under Security, click Exceptions and add
    - o <u>https://extranet.ts.fujitsu.com</u>
    - o <u>https://extranet-eu.ts.fujitsu.com</u>
    - o <u>https://extranet-my.ts.fujitsu.com</u>
    - o <u>https://apps.ts.fujitsu.com</u>
    - o <u>https://pd.ts.fujitsu.com</u>
    - <u>https://partnerapp.ts.fujitsu.com</u>
    - o <u>https://mediaportal.ts.fujitsu.com</u>

websites, click Save.

| en |
|----|
| en |
| •  |
|    |
|    |
|    |
|    |
|    |
|    |
|    |
|    |
|    |

o Click Save Changes.